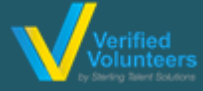

## Registration Instructions Adventist Child Protection Screening

Click here for a detailed video on the registration process

## (PREFERRED BROWSER: GOOGLE CHROME)

Step 1: Go to www.ncsrisk.org/adventist and click on the first-time registrant button

Step 2: Select the Union and Conference where you work or volunteer (SOUTHWESTERN UNION & TEXAS CONFERENCE)

**Step 3:** Create a user ID and a password you can easily remember. It's recommended to use your email address for your user name.

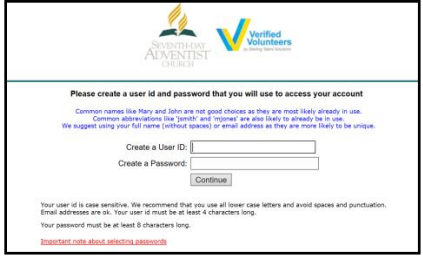

**Step 4:** Please provide the information requested on the screen. (Note: Do not click the back button or your registration will be lost).

**Step 5**: Select the primary location where you work or volunteer and click continue. If you work or volunteer in another location, please select 'Yes' and then select the location.

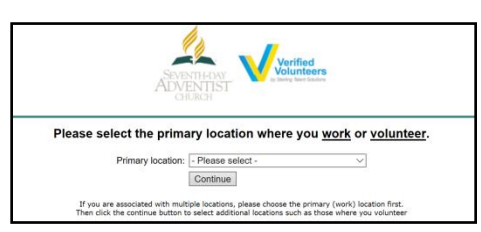

Step 6: Select your role(s) within the organization (multiple may be selected).

Step 7: Click on the green circle to begin the online training.

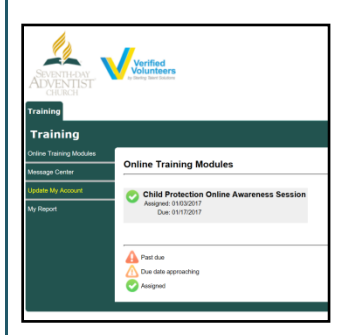

## Additional Details:

Once the online training and the submission of your background check is completed, you can <u>login to your</u> account and click on 'My Report' to view your online training and view your background check completion date. You can also access 'Update My Account' to update your personal information.

**Step 8:** Please read the instructions regarding the details of the online training and then proceed. Select 'Click Here' to begin the online training (Note: Training can take up to one hour).

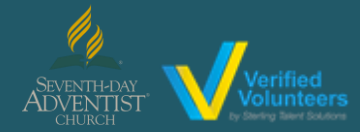

## Registration Instructions Adventist Child Protection Screening

**<u>Click here</u>** for a detailed video on the registration process

Step 9: Upon completion of the online training, you will be instructed to complete a background check. Please complete the steps within the background check process (Note: The background check will only take 5-10 minutes). **Background Check** You are required to have a background check All of your information is prepared and ready to send to Verified Volunteers. Please click the button below when you are ready to submit your informa-Submit Background Check Step 10: Consent Form (please read and fill out the information requested). The consent form will look like this: (depending on the background check package associated with your role) Important Next Step: Background Check by law to provide you with information regarding those rights and to gain your consent for a background che, at sign, by checking the boxes, to indicate your consent to begin the background check process and to ach it Reporting Act(s). und check report. Seventh Day Adventist Church North Arr und check before allo before allowing you to continue with your order. F edge your rights under the Federal and applicable Additional Background Check Information: Enter your full LEGAL name – Not an alias or nick name You will be giving consent to run the background check on Step 3 The Fair Credit Reporting Act governs all background checks - We are NOT checking your credit report. Use ecept of the preceding Consumer Financial Protection Bureau's "A SUMMARY OF YOUR RIGHTS UNDER THE FAIR CREDIT REPORTING ACT. of the word "credit" references the law. You can print a copy of that consent form. at by brains my name where indicated below. I consent to the use of electronic records and Your Last Name Last None\* SSN input your SSN or if you do not have one, check the box below Submit Background Check \*\*\* On the digital signature portion, kindly make sure to enter the same name format that you have entered initially

\*\*\* On the digital signature portion, kindly make sure to enter the same name format that you have entered initially on the Registration Process as the system is made to be very case sensitive.

**Step 12:** Confirm the information is correct and click submit. Once the background check has been successfully processed you will be notified via email (please check junk/spam folders).

Questions? Please contact us via email at <u>AdventistSupport@verifiedvolunteers.com</u> or 1-855-326-1860 option 3 (toll free)